### HOW TO ENROL IN A BACHELOR'S DEGREE ON THE ESSE3 PLATFORM

Access to **Esse3** with your credentials (username and password)

#### Click Home and open dropdown menu – Registration

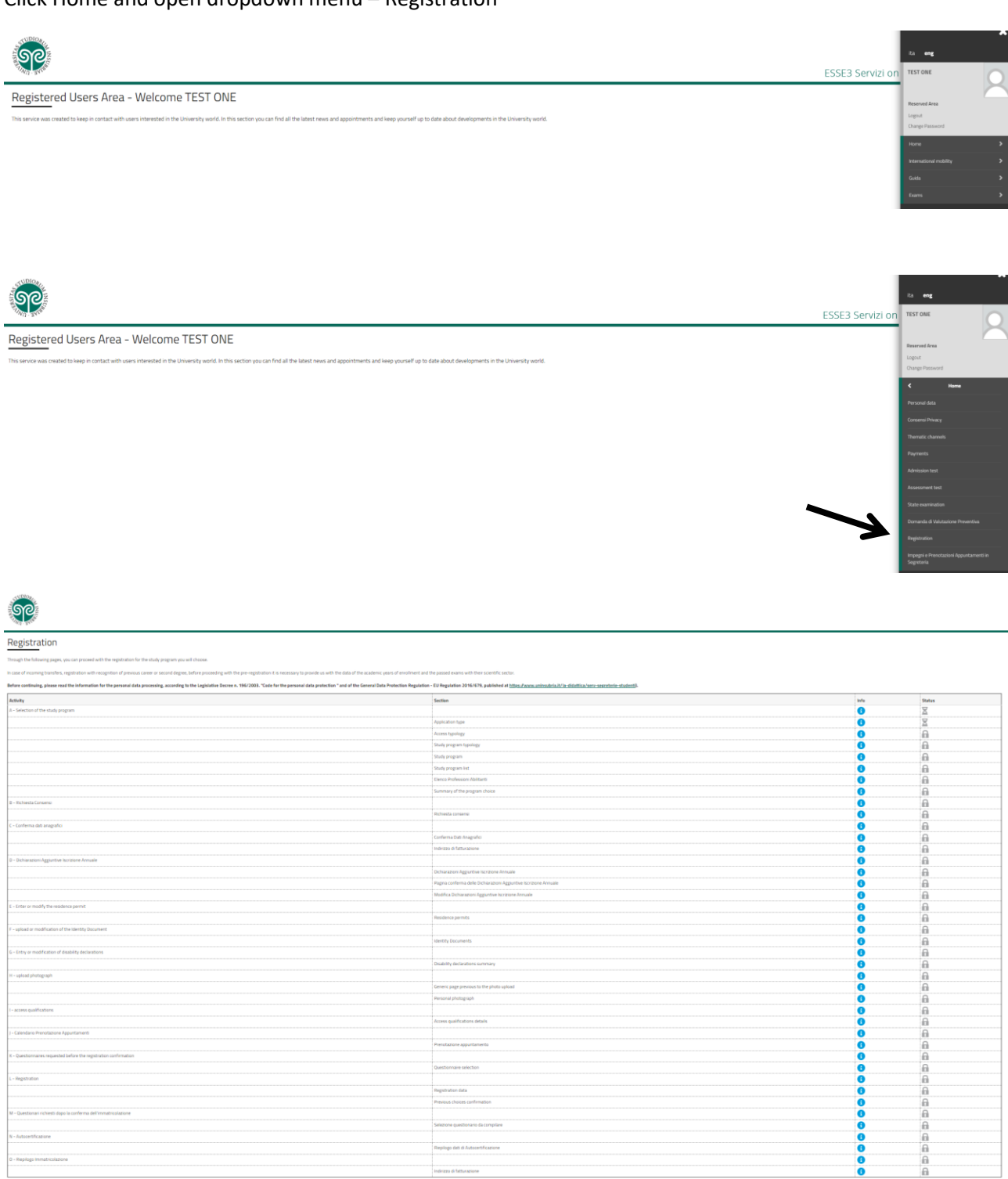

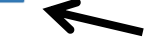

### **Choose Standard Registration**

| II 2 3 4 >>                                                                                                    |
|----------------------------------------------------------------------------------------------------|
| Registration typology choice                                                                                      |
| This page provides the Registration typology choice.                                                              |
| ATTENTION: for residencies, PhD courses and specializations, you must select the typology "STANDARD REGISTRATION" |
| Registration typology choice                                                                                      |
| ○ Recognition of previous studies                                                                                 |
| ○ Students who never attained the degree                                                                          |
| ○ Students who withdrew from their studies                                                                        |
| STANDARD REGISTRATION                                                                                             |
| ○ Trasferimento in ingresso                                                                                       |
| Back Continue                                                                                                    |

Choose Registration to open access study programs (not for the Healthcare area programs)

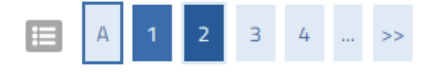

### Access typology choice

Through the following pages, you can proceed with the registration for the study program you will choose

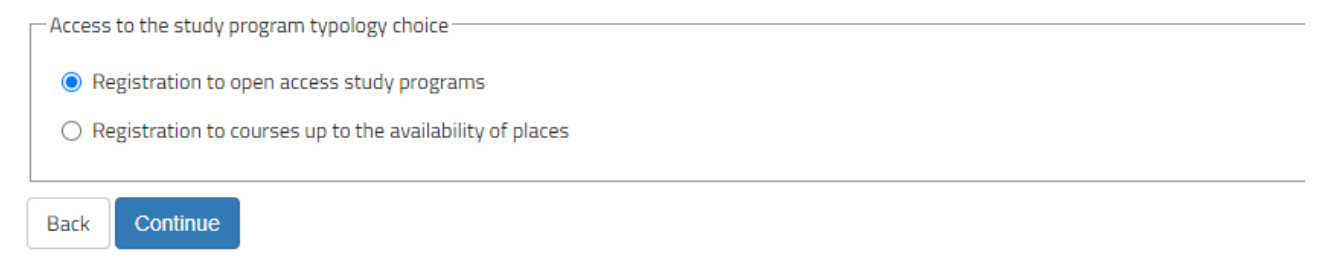

### Choose First Cycle Degree

| Stud    | dy program typology o                                       | choice                                     |
|---------|-------------------------------------------------------------|--------------------------------------------|
| This pa | age provides the Study program<br>y program typology choice | typology choice you will register to       |
|         | Post reform*                                                | First cycle Degree                         |
|         |                                                             | ⊖ graduate degree                          |
|         |                                                             | ⊖ graduate degree                          |
|         |                                                             | O MASTER                                   |
|         |                                                             | O Corso di Dottorato (D.M.226/2021)        |
|         |                                                             | O PhD program                              |
|         |                                                             | O Residency Program (4 years)              |
|         |                                                             | O Residency Program (5 years)              |
|         |                                                             | <ul> <li>Corso di Aggiornamento</li> </ul> |
|         |                                                             | O Corso di Formazione                      |
|         | Pre reform *                                                | Residency Program                          |
| Back    | Continue                                                    |                                            |

# Select your course of interest

Study program choice

| This page provides the Study program choice you will register to |  |
|------------------------------------------------------------------|--|
|                                                                  |  |

| Facoltà                                                               | Study program                                   |
|-----------------------------------------------------------------------|-------------------------------------------------|
| Department of Law, economics and cultures                             |                                                 |
|                                                                       | TOURISM SCIENCE                                 |
| Department of Science and high technology                             |                                                 |
|                                                                       | CHEMICAL AND INDUSTRIAL CHEMISTRY               |
|                                                                       | ENGINEERING FOR WORK AND ENVIRONMENT SAFETY     |
|                                                                       | O MATHEMATICS                                   |
|                                                                       | O Physics                                       |
| Department of Theoretical and applied sciences                        |                                                 |
|                                                                       | ○ COMPUTER SCIENCE                              |
|                                                                       | ENVIRONMENTAL AND NATURAL SCIENCES              |
|                                                                       | O History and Stories of the Contemporary World |
| DIPARTIMENTO DI SCIENZE UMANE E DELL'INNOVAZIONE PER<br>IL TERRITORIO |                                                 |
|                                                                       |                                                 |
| Back Continue                                                         | ·                                               |

#### Select Yes

Privacy Policy Change: Summary

|          | frattamento dei dati personan formiti durante lo svolgimento di esami a distanza.                                                                                      |  |
|----------|----------------------------------------------------------------------------------------------------|--|
| e        | w full document                                                                                                    |  |
| iz       | zzazione alla consultazione della banca dati INPS per lo scarico della DSU                                                                                             |  |
| t        | horize the university to consult the INPS database for DSU download                                                                                                    |  |
| e        |                                                                                                    |  |
|          | -                                                                                                    |  |
| iz       | zzazione alla comunicazione e diffusioni dati per orientamento e Placement                                                                                             |  |
| riz<br>o | zzazione alla comunicazione e diffusioni dati per orientamento e Placement<br>prizzazione alla comunicazione e diffusioni dati per orientamento e Placement<br>es 🔾 No |  |

### Select No

Details Additional Statements

On this page you can enter the details of additional declarations

| 2023                                      |
|-------------------------------------------|
| 19/10/2023                                |
| Department of Law, economics and cultures |
| TOURISM SCIENCE                           |
| TOURISM SCIENCE                           |
| PERCORSO COMUNE                           |
| STANDARD REGISTRATION                     |
|                                           |
|                                           |
| 🔿 Yes 💿 No                                |
|                                           |
|                                           |
|                                           |
|                                           |
|                                           |
|                                           |
|                                           |
| U Yes 💿 No                                |
|                                           |
|                                           |
|                                           |
|                                           |
|                                           |
|                                           |
|                                           |

If you don't have a residence permit yet, you can enter your VISA appointment, Questura appointment or your passport data

| esidence permits                                                                                                    |                                                                                                  |  |
|----------------------------------------------------------------------------------------------------|--------------------------------------------------------------------------------------------------|--|
| s page summarizes all the residence                                                                                                    | permits. From this page you can view the details and eventually cancel them                      |  |
| sidence permits list                                                                                                    |                                                                                                  |  |
| No residence permits have been up                                                                                                    | ploaded                                                                                          |  |
|                                                                                                    | Enter new residence permit                                                                       |  |
| ack Continue                                                                                                    |                                                                                                  |  |
| ack Continue                                                                                                    |                                                                                                  |  |
|                                                                                                    |                                                                                                  |  |
|                                                                                                    |                                                                                                  |  |
|                                                                                                    |                                                                                                  |  |
|                                                                                                    |                                                                                                  |  |
| esidence permit                                                                                                    |                                                                                                  |  |
| esidence permit                                                                                                    | odify the residence permits data.                                                                |  |
| esidence permit<br>is page displays the form to enter or mo<br>Residence permit                                                                  | odify the residence permits data.                                                                |  |
| ESIDENCE PERMIT<br>is page displays the form to enter or mor<br>Residence permit<br>Residence permit typology *                                  | odify the residence permits data.                                                                |  |
| ESIDENCE PERMIT<br>is page displays the form to enter or mo<br>Residence permit<br>Residence permit typology *<br>Issue date                     | Definite duration 20/10/2023                                                                     |  |
| esidence permit<br>is page displays the form to enter or mo<br>Residence permit<br>Residence permit typology *                                   | Definite duration 2010/2023 dd/mm/yyyy)                                                          |  |
| esidence permit<br>is page displays the form to enter or mo<br>Residence permit<br>Residence permit typology *<br>Issue date<br>Expiration date  | Definite duration 20/10/2023 dd/mm/yyyy) 31/12/2023                                              |  |
| esidence permit<br>is page displays the form to enter or mor<br>Residence permit<br>Residence permit typology *<br>Issue date<br>Expiration date | Definite duration          20/10/2023         dd/mm/yyyy)         31/12/2023         dd/mm/yyyy) |  |

| tachments to<br>tase date (dd/mm<br>page you may it<br>Residence per<br>tase date (dd/mm<br>page tase date (dd/mm<br>tachments list<br>tachments list | D the residence permit<br>upload documents related to the residence permit<br>rmit<br>uppyy)<br>d/mm/yyyy)<br>d/mm/yyyy)<br>typology<br>Description | 03/11/2022<br>31/12/2023<br>Definite duration<br>Nome file | ES | SE3 Servizi on line<br>Legend:<br>Checklist<br>Detail<br>Modify<br>Cancel<br>Information                         |
|----------------------------------------------------------------------------------------------------|----------------------------------------------------------------------------------------------------|------------------------------------------------------------|----|----------------------------------------------------------------------------------------------------|
| tachments list                                                                                                    | D the residence permit<br>upload documents related to the residence permit<br>rmit<br>uppy)<br>d/mmyyyy)<br>typology                                | 03/11/2022<br>31/12/2023<br>Definite duration              | ES | SE3 Servizi on line<br>Legend:<br>Checklist<br>Modify<br>Cancel<br>Information                                   |
| tachments tr<br>this page you may u<br><b>Residence pe</b><br>issue date (dd/mm<br>Expiration date (d<br>Residence permit                             | D the residence permit<br>upload documents related to the residence permit<br>rmit<br>///yyyy)<br>d/mm/yyyy)<br>typology                            | 09/11/2022<br>31/12/2023<br>Definite duration              | ES | SE3 Servizi on line<br>Legend:<br>Checklit<br>Detail<br>Modify<br>Cancel<br>Cancel<br>Cancel<br>Cancel<br>Cancel |
| tachments to<br>this page you may u<br><b>Residence pe</b><br>issue date (dd/mm<br>Expiration date (d                                                 | D the residence permit<br>upload documents related to the residence permit<br>rmit<br>d/mm/yyyy)                                                    | 03/11/2022<br>31/12/2023                                   | ES | SE3 Servizi on line<br>Legend:<br>Checklist<br>Checklist<br>Modify<br>Cancel<br>Information                      |
| tachments to<br>Residence pe                                                                                                    | ס the residence permit<br>upload documents related to the residence permit<br>rmit                                                                  | 03/11/2022                                                 | ES | SE3 Servizi on line Legend: checklist Checklist Modify Graneel                                                   |
| tachments to<br>Residence pe                                                                                                    | o the residence permit<br>upload documents related to the residence permit<br>rmit                                                                  |                                                            | ES | SE3 Servizi on line<br>Legend:<br>checklist<br>Detail<br>Modify                                                  |
| tachments to                                                                                                    | o the residence permit                                                                                                    |                                                            | ES | SE3 Servizi on line<br>F Legend:<br>Checklist<br>O Detail                                                        |
| tachments to                                                                                                    | o the residence permit                                                                                                    |                                                            | ES | SE3 Servizi on line<br>Legend:                                                                                   |
| SC.                                                                                                    |                                                                                                    |                                                            | ES | SE3 Servizi on line                                                                                              |
|                                                                                                    |                                                                                                    |                                                            | ES | SE3 Servizi on line                                                                                              |
|                                                                                                    |                                                                                                    |                                                            |    |                                                                                                    |
|                                                                                                    |                                                                                                    |                                                            |    |                                                                                                    |
| Back Continu                                                                                                    | ю                                                                                                    | opoad attachement                                          |    |                                                                                                    |
| No attachem                                                                                                    | ents have been uploaded                                                                                                    |                                                            |    |                                                                                                    |
| ttachments l                                                                                                    | ist                                                                                                    |                                                            |    |                                                                                                    |
| <b>T</b> o continue,                                                                                                    | you must upload at least one attachment                                                                                                    |                                                            |    |                                                                                                    |
| Residence per                                                                                                    | mit typology                                                                                                    | Definite duration                                          |    |                                                                                                    |
| Expiration dat                                                                                                    | e (dd/mm/yyyy)                                                                                                    | 31/12/2023                                                 |    |                                                                                                    |
| lanua data (dd                                                                                                    |                                                                                                    | 02/04/2022                                                 |    |                                                                                                    |
| Residence                                                                                                    | nermit                                                                                                    |                                                            |    |                                                                                                    |
| this nage you m                                                                                                    | ay unload documents related to the residence permit                                                                                                 |                                                            |    |                                                                                                    |
| ttachment                                                                                                    | s to the residence permit                                                                                                    |                                                            |    |                                                                                                    |
|                                                                                                    |                                                                                                    |                                                            |    | ESS                                                                                                    |
| . 4 U - 34 .                                                                                                    |                                                                                                    |                                                            |    |                                                                                                    |

# ID's section: upload the front and back of your document

| Image: Image:                                | Image: Image:                                |                                         |                                                                   |
|----------------------------------------------------------------------------------------------------|----------------------------------------------------------------------------------------------------|-----------------------------------------|-------------------------------------------------------------------|
| IDS This page displays the list of IDs previously uploaded. It is possible to enter further documents data This page displays the list of IDs previously uploaded (ATTENTION: you must upload front and back of the document) Upload new Identify document Back continue Detachment (front and back) Pages enter the attached document data D D D D D D D D D D D D D D D D D D                                                                                                    | IDS This page displays the list of IDs previously uploaded, it is possible to enter further documents data  D bear uploaded (ATTENTION: you must upload front and back of the document)  Upload new identity document  Back control  D control  D  | 😑 << 1 F 1 G                            | 1 >>                                                              |
| This page displays the list of IDs previously uploaded. It is possible to enter further documents data   It is have not been uploaded (ATTENTION: you must upload front and back of the document)   Upload new identity document   Back Contrue    Description*  Passport  Passport Passport Passport Passport Passport Passport Passport Passport Passport Passport Passport Passport Passport Passport Passport P                                                                | this page displays the list of IDs previously uploaded, it is possible to enter further documents data  I D  I D bake not been uploaded (ATTENTION: you must upload front and back of the document)  Upload new identity document Back Continue  D attachment (front and back)  Lease enter the attached document data  ID  ID  ID  ID  ID  ID  ID  ID  ID  I                                                                                                    | IDs                                     |                                                                   |
| i It's have not been uploaded (ATTENTION: you must upload front and back of the document)     Upload new Identity document   Back Continue   ID attachment (front and back) Please enter the attached document data    ID attachment (front and back) Please enter the attached document data    ID attachment (front and back) Please enter the attached document data    ID attachment (front and back) Please enter the attached document data    ID attachment (front and back) Please enter the attached document data    ID attachment (front and back) Please enter the attached document data    ID attachment (front and back) Please enter the attached document data    ID attachment:   ID attachment:                                                                                                    | ID shave not been uploaded (ATTENTION: you must upload front and back of the document)     Upload new identity document   Back   Continue     D attachment (front and back)     lease enter the atached document data     ID   ib typology:   Passport   Number:    123456789   issued by:   tsue date:   20/10/2022   Expiration date:   Document details     Title*   Passport   upload front and back     Attachment:     Stack front and back     Back     Continue                                                                                                    | This page displays the list of IDs pre  | eviously uploaded, it is possible to enter further documents data |
| Upload new Identity document Back Continue D attachment (front and back) Please enter the attached document data D ID ID typology: Passport Number: 1:23-55789 Issued by: ISsued ate: 20/10/2022 Expiration date: 20/10/2022 Expiration date: 20/10/2032 -Document details -Document details -Document at back -Documents pdf -Documents pdf -Documents p | Upload new identity document Back Continue D attachment (front and back) lease enter the attached document data ID ID ID ID ID ID ID ID ID ID ID ID ID                                                                                                    | iD's have not been uploaded (           | ATTENTION: you must upload front and back of the document)        |
| Back Continue  D attachment (front and back)  Please enter the attached document data  D  D  D  D  D  D  D  D  D  D  D  D  D                                                                                                    | Back Continue Back Continue Ba | Upload new Identity document            |                                                                   |
| D attachment (front and back) Please enter the attached document data  D D D D D D D D D D D D D D D D D D                                                                                                    | D attachment (front and back)<br>lease enter the attached document dats                                                                                                    | Back Continue                           |                                                                   |
| Please enter the attached document data    ID   ID <t< td=""><td>lease enter the attached document data</td><th>D attachment (front and h</th><td></td></t<>                                                                                                    | lease enter the attached document data                                                                                                    | D attachment (front and h               |                                                                   |
| Please enter the attached document data          ID       Passport         ID typology:       Passport         Number:       123456789         issued by:       20/10/2022         Expiration date:       20/10/2032         - Document details       -         Title:*       Passport         upload front and back:       upload front and back:         Scegil file       Documents.pdf                                                                                                    | lease enter the attached document data  I D  I bypology: Passport Number: 123456789 Issued by: Issue date: 20/10/2022 Expiration date: 20/10/2032  Document details  Title* Passport Upload front and back Upload front and back I Scegit file Documents pdf  Back Commete                                                                                                    | D attachment (front and ba              | ack)                                                              |
| D     Passport       Number:     123456789       Issued by:     123456789       Issue date:     20/10/2022       Expiration date:     20/10/2032                                                                                                    | ID It typology: Passport Number: 122456789 Issued by: Issued ate: 20/10/2022 Expiration date: 20/10/2032 Comment details  Document details  Titie* Passport Upload front and back Itie Scegit file Documents.pdf Back Comment                                                                                                    | Please enter the attached document data |                                                                   |
| ib typology:     Passport       Number:     123456789       issued by:     20/10/2022       Expiration date:     20/10/2022       Document details     20/10/2032    Passport Passport P                                                                                                    | ID typology: Passport Number: 123456789 Issued by: Issued by: Issued tate: 20/10/2022 Expiration date: 20/10/2032 Document details  Title:* Passport Upload front and back Issued for tand back Issued to be communication of the communication of the communication  | ID                                      |                                                                   |
| Number:     123456789       issued by:     123456789       issued ate:     20/10/2022       Expiration date:     20/10/2032    Document details                                                                                                    | Number:     123456789       Issued by:     123456789       Issue date:     20/10/2022       Expiration date:     20/10/2032   Document details       Title*     Passport         Description:*     upload front and back         Attachement:     Scegit file   Back Continue                                                                                                    | ID typology:                            | Passport                                                          |
| Issued by: Issue date: 20/10/2022 Expiration date: 20/10/2032 Document details Title:* Passport Description:* Iupload front and back Issue date: Ittle:* Ittle:* Iupload front and back Ittle:* Ittle:* Iupload front and back Ittle:* Ittle:* Iupload front and back Ittle:* Ittle:* Ittle:* Iupload front and back Ittle:* Ittle:* I | Issued by:  Issue date: 20/10/2022 Expiration date: 20/10/2032 Document details  Title* Passport Description:* upload front and back  Attachement: Scegil file Documents pdf Back Commune                                                                                                    | Number:                                 | 123456789                                                         |
| Issue date:     20/10/2022       Expiration date:     20/10/2032                                                                                                    | Issue date:     20/10/2022       Expiration date:     20/10/2032                                                                                                    | Issued by:                              |                                                                   |
| Expiration date:     20/10/2032                                                                                                    | Expiration date:     20/10/2032                                                                                                    | Issue date:                             | 20/10/2022                                                        |
| Document details     Fassport       Description:*     Passport       Attachement:     Scegli file Documents pdf                                                                                                    | Document details       Title:*     Passport       Description:*     upload front and back       Attachement:     Scegli file       Back     Continue                                                                                                    | Expiration date:                        | 20/10/2032                                                        |
| Title:*     Passport       Description:*     upload front and back       Attachement:     Scegil file                                                                                                    | Title:*       Passport         Description:*       upload front and back         Attachement:       Scegli file         Documents.pdf                                                                                                    | - Document details                      |                                                                   |
| Description:*       upload front and back         Attachement:       Scegli file                                                                                                    | Description:*     upload front and back       Attachement:     Scegli file       Back     Cominue                                                                                                    | Title:*                                 | Passport                                                          |
| Attachement: Scegli file Documents.pdf                                                                                                    | Attachement: Scegli file Documents pdf                                                                                                    | Description:*                           | upload front and back                                             |
| Attachement: Scegii file Documents pdf                                                                                                    | Attachement: Scegli file Documents.pdf                                                                                                    |                                         |                                                                   |
| Attachement: Scegli file Documents.pdf                                                                                                    | Attachement: Scegli file Documents.pdf                                                                                                    |                                         |                                                                   |
|                                                                                                    | Back Continue                                                                                                    | Attachement:                            | Scegli file Documents.pdf                                         |
|                                                                                                    | Back Continue                                                                                                    |                                         |                                                                   |

If you have any disability, please upload your declaration in this section. If you do not have any, click on continue

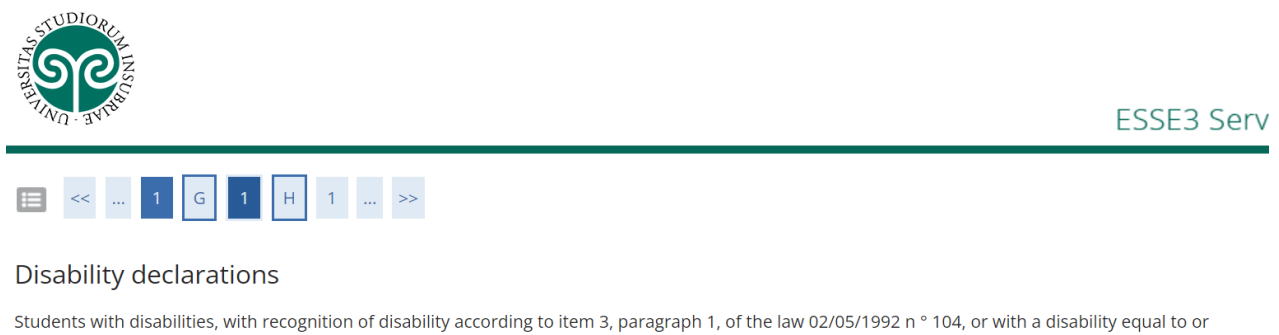

students with disabilities, with recognition of disability according to item 3, paragraph 1, of the law 02/05/1992 h ° 104, or with a disability equal to or greater than 66% must upload the certification issued by the Health system declaring the condition of disability and / or the percentage of disability. For all other students click "Continue".

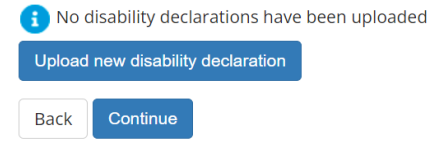

### Click Enter and upload your Diploma

|                                                                                                    |                                                                                                    |                                                 | ESSE3 S                               |
|----------------------------------------------------------------------------------------------------|----------------------------------------------------------------------------------------------------|-------------------------------------------------|---------------------------------------|
| 😑 « 2 1 1 J 1 »                                                                                                    |                                                                                                    |                                                 |                                       |
| Detail of the required titles                                                                                                    |                                                                                                    |                                                 |                                       |
| On this page, it is mandatory to upload the admission qualifications obtained a                                                                                 | abroad.                                                                                                 |                                                 |                                       |
| It is necessary to upload the diploma obtained abroad, duly translated and leg<br>reserves the right to request further supporting documents whether needed for | alized, the declaration of value issued by the Italian Consulate or Embassy<br>or a correct evaluation. | in the country of origin or alternatively the C | imea certificate. The Student Affairs |
| Mandatory Study Titles                                                                                                    |                                                                                                    |                                                 |                                       |
| ▲ To continue you must enter all the required titles.                                                                                                    |                                                                                                    |                                                 | •                                     |
| Blocked<br>status Title                                                                                                    | Remarks                                                                                                 | Title<br>status                                 | Actions                               |
| TITLE OF SUPERIOR SCHOOL                                                                                                    |                                                                                                    | 0                                               | Enter                                 |
| Back Continue                                                                                                    |                                                                                                    | i i                                             |                                       |

#### Select the type of Diploma and Institution – foreign

| NO. STREET                           |                                                 | ESSI |
|--------------------------------------|-------------------------------------------------|------|
| quired titles detail                 |                                                 |      |
| must enter the attainment country    | e.                                              |      |
|                                      |                                                 |      |
| High school diploma:                 | ) Italian                                       |      |
| High school diploma:                 | ) Italian<br>9 Foreign                          |      |
| High school diploma:<br>Attained at: | ) Italian<br>9 Foreign<br>) Italian Institution |      |

If you have already obtained your diploma, select "conseguito" and fill in the form with the required information

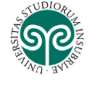

#### Foreign Study Title data

🔚 << ... 2 Ι Ι J Ι ... »

Now enter information on the type of High School diploma attained, the year in which you obtained it and the grade. - Diploma data -

| Diploma data                        |                         |   |
|-------------------------------------|-------------------------|---|
| Situazione Titolo*                  | e conseguito            |   |
|                                     | ○ non ancora conseguito |   |
| Type of Foreign Study Title         | Select                  | ~ |
| Title (free description)            |                         |   |
| School                              |                         |   |
| Attainment year**                   | 2022                    |   |
| Grade*                              | 8                       |   |
| Country                             | ALBANIA                 | ~ |
| Country of the Education<br>System* | ALBANIA                 | ~ |
|                                     |                         |   |
| Back Continue                       |                         |   |

#### Attach your Diploma

|                                         |                               | ESSE3 Si |
|-----------------------------------------|-------------------------------|----------|
| 🖽 « 2   1 J 1                           | " »                           |          |
| Allegati tiolo di Scuola Supe           | riore                         |          |
| Indicare i dati del documento allegato. |                               |          |
| Document details                        | High School Diploma           |          |
| Description:*                           | A copy of High School Diploma |          |
|                                         |                               |          |
| Attachement:                            | Scegil file Documents.pdf     |          |
| Back Continue                           |                               |          |
|                                         |                               |          |
| AND AND A                               |                               |          |
| SO                                      |                               |          |
| The street                              |                               | ESSE3 S  |

# 🔚 « ... 2 Ι Ι Ι J Ι ... » Detail of the required titles

On this page, it is mandatory to upload the admission qualifications obtained abroad.

It is necessary to upload the diploma obtained abroad, duly translated and legalized, the declaration of value issued by the Italian Consulate or Embassy in the country of origin or alternatively the Cimea certificate. The Student Affairs reserves the right to request further supporting documents whether needed for a correct evaluation. dv Tit!

|                  | atory study litles       |         |                 |         |
|------------------|--------------------------|---------|-----------------|---------|
| Blocke<br>status | d<br>Title               | Remarks | Title<br>status | Actions |
| <b>«</b>         | TITLE OF SUPERIOR SCHOOL |         | $\cdot$         | ے 🕼 🤿   |
| Back             | Continue                 |         |                 |         |

Esses Servizi on line

 Control

 Control

 Control

 Control

 Control

 Control

 Control

 Control

 Control

 Control

 Control

 Control

 Control

 Control

 Control

 Control

 Control

 Control

 Control

 Control

 Control

 Control

 Control

 Control

 Control

 Control

 Control

 Control

 Control

 Control

 Control

 Control

 Control

 Control

 Control

 Control

 Control

 Control

 Control

 Control

 Control

 Control

 Control

 Control

 Control

 Control

 Control

 Control

 Control

 Control

 Control

 Control

 Control

 Control

 Control

 Control

 Control

 Control

 Control

 Control

 Control

 Control

 Control

 Control

 Control

 Control

 Control

 Control

 Control

 Control

 Control

 Control

 Control

 Control

 Control

 Control

 Control

 Control

 Control

 Control

 Control

 Control

 Control

 Control

 Control

 Control

 Control

 Control

 Control

 Control

 Control

 Control

 Control

 Control

 Control

 Control

 Control

 Control

 Control

 Control

 Control

 Control

 Control

 Control

 Control

 Control

 Control

 Control

 Control

 Control

 Control

 Control

 Control

 Control

 Control

 Control

 Control

 Control

 Control

 Control

 Control

 Control

 Control

 Control

 Control

 Control

 Control

 Control

 Control

 Control

 Control

 Control

 Control

 Control

 Control

 Control

 Control

 Control

 Control

 Control

 Control

 Control

 Control

 Control

 Control

 Control

 Control

 Control

 Control

 Control

 Control

 Control

 Control

 Control

 Control

#### Select No

| No.                                                                                                    |                                                                                                    |
|----------------------------------------------------------------------------------------------------|----------------------------------------------------------------------------------------------------|
|                                                                                                    | ESSE3 Servizi on line                                                                                                    |
| Questionnaire                                                                                                    |                                                                                                    |
| Questionario su soluzioni abitative per studenti"                                                                                                    |                                                                                                    |
| estions marked with (*) are mandatory                                                                                                    |                                                                                                    |
| ith reference to general services, infrastructure and logistics indicate the level of agreement                                                                                                    |                                                                                                    |
| elta di compilare o non compilare il questionario                                                                                                    |                                                                                                    |
| uestionario è rivolto agli studenti neo immatricolati dell'Ateneo fuori sede al fine di conoscere le esigenze per un'eventuale soluzione abitativa.<br>ensi e per gi effetti del "Regolamento Generale sulla Protesione del Datri (RGPD, UE 2016/G79), si precisa Acte<br>essuna fase del processo di raccolta del dati è possibile intribuire le risposta ad una specifica persona. I dati raccolti sono solo quelli esplicitamente chesti al rispondente con la<br>ti vengono raccolti, in forma anonima, per utilizzi e scopi legittimi.                                                                                                    | spettando ogni misura cautelativa della sicurezza e riservatezza. Il questionario è totalmente anonin<br>Iola aggiunta dell'orario di fine compilazione. |
| Sei disponibile a proseguire ora la compilazione questionario? (La compilazione viene proposta una sola volta e richiede al massimo 2 minuti)*                                                                                                    |                                                                                                    |
|                                                                                                    |                                                                                                    |
| VES LContinue filing in the survey NO. I don't fili out the survey neet Ext Back Continue ect Other                                                                                                    |                                                                                                    |
| O YES, Londnue filing in the survey         NO. I don't fili out the survey         Ret       Back         Continue         Ext       Back         Continue                                                                                                    | ESSE3 Servizi on line                                                                                                    |
| O YES, Londnue filing in the survey         NO. I don't fill out the survey    ect Other                                                                                                    | ESSE3 Servizi on line                                                                                                    |
| YES. Londinue filing in the survey NO. I don't fill out the survey  Control of the survey  Control of the survey                                                                                                    | ESSE3 Servizi on line                                                                                                    |
| Y YES, I continue filing in the survey No. I don't fill out the survey  Control Back Continue  Control  Control  Contro                                                                                                    | ESSE3 Servizi on line                                                                                                    |
| 2) YES, I continue filing in the survey<br>Ex ( ) I don't fill out the survey<br>Exect Other<br>Exect Other<br>Exect | ESSE3 Servizi on line                                                                                                    |
| YES. I continue filing in the survey         NO. I don't fili out the survey                                                                                                    | ESSE3 Servizi on line                                                                                                    |
| 2) YES, I continue filing in the survey          NO. I don't fill out the survey         ect Other         Sector         Sector                                                                                                    | ESSE3 Servizi on line                                                                                                    |
| 2) YES, I continue filing in the survey          NO. I don't fill out the survey         Exet Other         Sect Other         Sectors         Sectors         Sector                                                                                                    | ESSE3 Servizi on line                                                                                                    |
| Visi Loontinue filling in the survey  NO I don't fill out the survey  NO I don't fill out the survey  Control  Control                                                                                                    | ESSE3 Servizi on line                                                                                                    |

|                                      |         | ES              | SE3 Servizi on line                               |
|--------------------------------------|---------|-----------------|---------------------------------------------------|
| Questionnaires list                  |         |                 | Legend:     Mandatory Field     Enertiet          |
| Questionnaire<br>DSA questionnaire * | Status  | Actions<br>Fill | Questionario completo     Questionario incompleto |
| Back Continue                        | $\cdot$ | Fill            |                                                   |

| Registration data                                                    | data necessary for the registration procedure. | ← Legend:     Mandatory Field     Checklist |
|----------------------------------------------------------------------|------------------------------------------------|---------------------------------------------|
| Typology:*                                                           | STANDARD REGISTRATION                          |                                             |
| Data related to the first registration to                            | the University system                          |                                             |
| Academic Year:*                                                      | 2023/2024                                      |                                             |
| Date of the first registration to the University system              | dd/mm/yyyy                                     |                                             |
| Institution of the first<br>registration to the University<br>system | digita per ricercare *                         |                                             |
| - Further data                                                       |                                                | •                                           |
| Seats: *                                                             | Como 🗸                                         |                                             |
| Categoria Amministrativa:*                                           | Studente standard                              | Z                                           |
| Didactical typology:*                                                | Conventional                                   |                                             |
| Disabled person:*                                                    | ⊖ Yes ● No                                     |                                             |
| Stato Occupazionale:*                                                | Non occupato-Iscrito full time                 |                                             |
| Back Continue                                                        |                                                |                                             |

# Check the information. If everything is correct click on confirm

| onfirmation of previous choices                                                                                                    |                                                                                                    | ∓ Legend: |
|----------------------------------------------------------------------------------------------------|----------------------------------------------------------------------------------------------------|-----------|
| ominimation of previous choices                                                                                                    |                                                                                                    | Checklist |
| his page summarizes all the choices entered. If correct, proceed with confirmation, if n                                                                                                    | ot click on 'back' to make changes.                                                                                            |           |
| Registration data                                                                                                    |                                                                                                    |           |
| Academic Year                                                                                                    | 2023/2024                                                                                                    |           |
| Faculty                                                                                                    | Department of Law, economics and cultures                                                                                      |           |
| Type of Study Title                                                                                                    | Bachelor Degree                                                                                                    |           |
| Type of Study Program                                                                                                    | First cycle Degree                                                                                                    |           |
| Type of application                                                                                                    | STANDARD REGISTRATION                                                                                                    |           |
| Type of application                                                                                                    |                                                                                                    |           |
| Study program                                                                                                    | TOURISM SCIENCE                                                                                                    |           |
| Study program<br>Study program<br>Study program typology                                                                                                    | TOURISM SCIENCE<br>TOURISM SCIENCE                                                                                             |           |
| Study program Study program Study program Application Study program typology Registration to the University system data Academic Year of registration to the University system                                                                                                    | TOURISM SCIENCE<br>TOURISM SCIENCE<br>2023/2024                                                                                |           |
| Study program typology Study program typology Registration to the University system data Academic Year of registration to the University system Date of registration to the University system                                                                                                    | TOURISM SCIENCE<br>TOURISM SCIENCE<br>2023/2024                                                                                |           |
| Study program typology Study program typology Registration to the University system data Academic Year of registration to the University system Date of registration to the University system Institution of registration to the University system                                                                                                    | TOURISM SCIENCE<br>TOURISM SCIENCE<br>2023/2024                                                                                |           |
| Study program                                                                                                    | TOURISM SCIENCE<br>TOURISM SCIENCE<br>2023/2024                                                                                |           |
| Study program typology Study program typology Registration to the University system data Academic Year of registration to the University system Date of registration to the University system Institution of registration to the University system Further registration data Categoria Amministrativa                                                                       | TOURISM SCIENCE<br>TOURISM SCIENCE<br>2023/2024<br>Studente standard                                                           |           |
| Study program typology Study program typology Registration to the University system data Academic Year of registration to the University system Date of registration to the University system Institution of registration to the University system Further registration data Categoria Amministrativa Didactical typology                                                   | TOURISM SCIENCE<br>TOURISM SCIENCE<br>2023/2024<br>Studente standard<br>Conventional                                           |           |
| Sybe of application Study program Study program Study program Academic Year of registration to the University system Date of registration to the University system Institution of registration to the University system Further registration data Categoria Amministrativa Didactical typology Employment status                                                            | TOURISM SCIENCE<br>TOURISM SCIENCE<br>2023/2024<br>Studente standard<br>Conventional<br>Non occupato-lscrito full time         |           |
| Speed opportunities<br>Study program typology<br>Registration to the University system data<br>Academic Year of registration to the University system<br>Date of registration to the University system<br>Institution of registration to the University system<br>Further registration data<br>Categoria Amministrativa<br>Didactical typology<br>Employment status<br>Seat | TOURISM SCIENCE<br>TOURISM SCIENCE<br>2023/2024<br>Studente standard<br>Conventional<br>Non occupato-iscrito full time<br>Como |           |

|                                                                                |         |         | ESSE       | E3 Servizi on line |
|--------------------------------------------------------------------------------|---------|---------|------------|--------------------|
| 🖽 « 2 L 1 M 1                                                                  |         |         |            |                    |
|                                                                                |         |         |            | ₽ Legend:          |
| Income self-certification: self-certification summary                          |         |         |            | * Mandatory Field  |
| On this page there is a summary of the data of the self-certification entered. |         |         |            | Checklist          |
| Attenzione:     Non risulta presentata alcuna Autocertificazione               |         |         |            |                    |
| □ Rienilogo tasse                                                              |         |         |            |                    |
| hicking a case                                                                 |         |         | 1          | -                  |
| Descrizione                                                                    | Importo | Rata    | Scadenza   |                    |
| IMPOSTA DI BOLLO                                                               | 16,00   | 1a rata | 30/09/2023 |                    |
| CONTRIB. REGIONE LOMBARDIA                                                     | 140,00  | 1a rata | 30/09/2023 |                    |
| Totale                                                                         | 156,00  |         |            |                    |
| Go to the self-certification management                                        |         |         |            |                    |
| Back Forward                                                                   |         |         |            |                    |

| STU  | DIORU    |
|------|----------|
| S    | <b>N</b> |
| TINO | TVING    |

≡

ESSE3 Servizi on line

#### 🛪 - Self-certification 2023/2024

#### Self-certification 2023/2024

The assessment of the student's economic situation is made with reference to the rules of the Economic Situation indicator referred to in Leg, decree 109/1998 and associated implementation and amendment provisions. According to this decree, the economic situation of those who apply **for support services linked to their income or social and support services not intended for everyone or in any case linked in extent or cost to given economic situations is determined with reference to their family. Two indices are calculated for this purpose: The ISE leconomic situation indicator, and the ISEE lequivalent economic situation indicator. The ISE is determined by total income, while the ISEE is calculated on the basis of the ratio between the ISE and the parameter corresponding to the specific family composition based on the equivalence scale referred to in Decree 109/198. THe ISE is determined by total income who assets and the single substitute declaration is issued by the competent CAF or benevolent fund. No data were inserted regarding self-certification of the user's income.** Enter the Self-certification data na al processo di Immatricolazione ≡ ESSE3 Servizi on line Self-certification Enter or change information regarding the inc me of MASTER TEST [R rante]. Press the OK button at the bottom of the page when input or change of income is complete Dichiaro di aver prodotto Redditi al anti ≡ ESSE3 Servizi on line 🛪 » Autocertifi Conferma Autocertificazione In questa pagina visualizzi il riepilogo dei dati finora inseriti e li confermi in via definitiva. Attenzione: autocertificazione in bozza
 Verifica la correttezza delle informazioni e procedi alla conferma (cliccando su "Presenta Autocertificazione") per trasmettere i dati. Riepilogo dei dati Dichiarante: MASTER TEST Redditi esteri Dichiaro di aver prodotto Redditi all'estero SI resenta Autocertificazione Annulla ≡ ESSE3 Servizi on line ESSE3 - Message for the User

Presentazione Autocertificazione

La presentazione dell'autocertificazione è avvenuta con successo. A breve verrà inviata una email con la stampa dell'autocertificazione all'indirizzo TEST-MASTER@GMAILCOM.

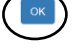

| 1  |      |
|----|------|
| NO | AV10 |
|    | -    |

R - Self-certification 2023/2024

#### Self-certification 2023/2024

| IMPOSTA DI BOLLO CONTRIBUTO UNIVERSITARIO CONTRIBUTO UNIVERSITARIO Totale                                                                                                    |                                                                         |                              |
|----------------------------------------------------------------------------------------------------|-------------------------------------------------------------------------|------------------------------|
| IMPOSTA DI BOLLO CONTRIBUTO UNIVERSITARIO CONTRIBUTO UNIVERSITARIO CONTRIBUTO UNIVERSITARIO                                                                                                    |                                                                         |                              |
| IMPOSTA DI BOLLO CONTRIBUTO UNIVERSITARIO                                                                                                    |                                                                         |                              |
| LUNTRIB. REGIUNE LUMBARDIA                                                                                                    |                                                                         |                              |
| LONTRIB. REGIONE LOMBARDIA                                                                                                    |                                                                         |                              |
|                                                                                                    |                                                                         |                              |
| Descrizione                                                                                                    | Importo                                                                 |                              |
| Riepilogo tasse                                                                                                    |                                                                         |                              |
|                                                                                                    |                                                                         |                              |
| /ear: 2023                                                                                                    |                                                                         |                              |
| Self-certification year                                                                                                    |                                                                         |                              |
|                                                                                                    |                                                                         |                              |
| ncome bracket: Fascia 10                                                                                                    |                                                                         |                              |
| Summary of income bracket                                                                                                    |                                                                         |                              |
|                                                                                                    |                                                                         |                              |
|                                                                                                    |                                                                         |                              |
| orna al processo di liminatricolazione                                                                                                    |                                                                         |                              |
| /isualizza i dati dell'autocertificazione Print again                                                                                                    |                                                                         |                              |
|                                                                                                    |                                                                         |                              |
| lumber of family members 1                                                                                                    |                                                                         |                              |
| Jata presentazione 06/12/2023                                                                                                    |                                                                         |                              |
| Income self-certification details                                                                                                    |                                                                         |                              |
| els PE (equivalent assets indicator) is calculated in accordance with the procedures referred to in the above-mentioned decrea, also taking account of the assets owned,<br>els ESE statement complete with the data relating to assets and the single substitute declaration is issued by the competent CAF or benevolent fund,<br>its page shows the user's income self-certification data; this can be submitted by pressing the button [Submit Self-certification]> |                                                                         |                              |
| ro indices are calculated for this purpose: The ISE (economic situation indicator) and the ISEE (equivalent economic situation indicator).<br>e ISE is determined by total income; while the ISEE is calculated on the basis of the ratio between the ISE and the parameter corresponding to the specific family composition based on the equi-                                                                                                    | ivalence scale referred to in Decree 109/98.                            |                              |
|                                                                                                    | nd amendment provisions.<br>extent or cost to given economic situations | is determined with reference |

# Final summary and fee calculation

|                                                                                                    | ESSE3 Servizi on line                                                                                                    |
|----------------------------------------------------------------------------------------------------|----------------------------------------------------------------------------------------------------|
| Registration                                                                                                    |                                                                                                    |
| This page displays the data entered during the registration process. If all data are correct, you can print the MAX slip (pre-printed pay<br>services Office will email you the confirmation of registration within 7 days of payment. Students with a foreign study title only are re-<br>Welcome to insubrial. | ment slip by clicking on the button below. Begistration is not complete until payment is received. If the data you have entered are correct, the Student<br>quested to print the application form and take it to the Student Services Office together with the graduation certificate within the due date. |
| Registration data                                                                                                    |                                                                                                    |
| Academic Year                                                                                                    | 2023                                                                                                    |
| Faculty                                                                                                    | Department of Law, economics and cultures                                                                                                    |
| Study title typology                                                                                                    | Bachelor Degree                                                                                                    |
| Study program typology                                                                                                    | First cycle Degree                                                                                                    |
| Application typology                                                                                                    | STANDARD REGISTRATION                                                                                                    |
| Study program                                                                                                    | TOURISM SCIENCE                                                                                                    |
| Study Program Typology                                                                                                    | TOURISM SCIENCE                                                                                                    |
| 1 Non sono presenti allegati alla matricola                                                                                                    |                                                                                                    |

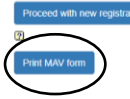

To finalise the enrolment, pay the Registration Fee of 156 ${\ensuremath{\in}}$ 

 $\left( \right)$ 

| ത                              |                                                                               |                                                          |                                                       |                       |                    |             |             |     |
|--------------------------------|-------------------------------------------------------------------------------|----------------------------------------------------------|-------------------------------------------------------|-----------------------|--------------------|-------------|-------------|-----|
| ATTWO BYTHE                    |                                                                               |                                                          |                                                       |                       |                    | ESSE3 Serv  | izi on line |     |
| N > Fees                       |                                                                               |                                                          |                                                       |                       |                    |             |             |     |
| List of tu                     | ition fees                                                                    |                                                          |                                                       |                       |                    |             |             |     |
| his page displays              | the list of tuition fees and their amount. Cli                                | ick on the invoice number to print the MAV slip necessar | ry for payment. Payments are displayed within 5 caler | idar days from paymen | t of the MAV slip. |             |             |     |
|                                |                                                                               |                                                          |                                                       |                       |                    |             |             |     |
|                                |                                                                               |                                                          |                                                       |                       |                    |             | Cerca       | ٩   |
| nvoiced charge                 | 5                                                                             |                                                          | Final                                                 |                       |                    | Charles Day |             |     |
| + <u>981361</u>                | Matriculation number - First cycle Deg<br>- TASSA DI ISCRIZIONE Year 2023/202 | gree - TOURISM SCIENCE - Rata: 1a rata                   | expiry                                                | 30/09/2023            | Amount<br>156,00 € | • unpaid    | Senabled    |     |
| $\sim$                         |                                                                               | 8.2                                                      |                                                       |                       |                    |             |             |     |
| .egenda:                       |                                                                               |                                                          |                                                       |                       |                    |             |             |     |
| unpaid                         | $\backslash$                                                                  |                                                          |                                                       |                       |                    |             |             |     |
| pending paym<br>paid/paid copi | ient<br>firmed                                                                |                                                          |                                                       |                       |                    |             |             |     |
| parament with                  | PagoPA enabled                                                                |                                                          |                                                       |                       |                    |             |             |     |
| the PagoPA no                  | otice was printed                                                             |                                                          |                                                       |                       |                    |             |             |     |
| _                              |                                                                               |                                                          |                                                       |                       |                    |             | Cerca       | Q   |
| harges not-inv                 | oiced                                                                         |                                                          |                                                       |                       |                    |             |             |     |
| Item                           |                                                                               | Description                                              | Anno Accademico                                       |                       | Data Scadenza      |             | Amount      |     |
| CONTRIBUTO UNI                 | VERSITARIO                                                                    | TASSA DI ISCRIZIONE                                      |                                                       | 202                   | 3                  | 19/12/20    | 23          | 210 |
| CONTRIBUTO UNI                 | VERSITARIO                                                                    | TASSA DI ISCRIZIONE                                      |                                                       | 202                   | 3                  | 29/05/20    | 24          | 490 |